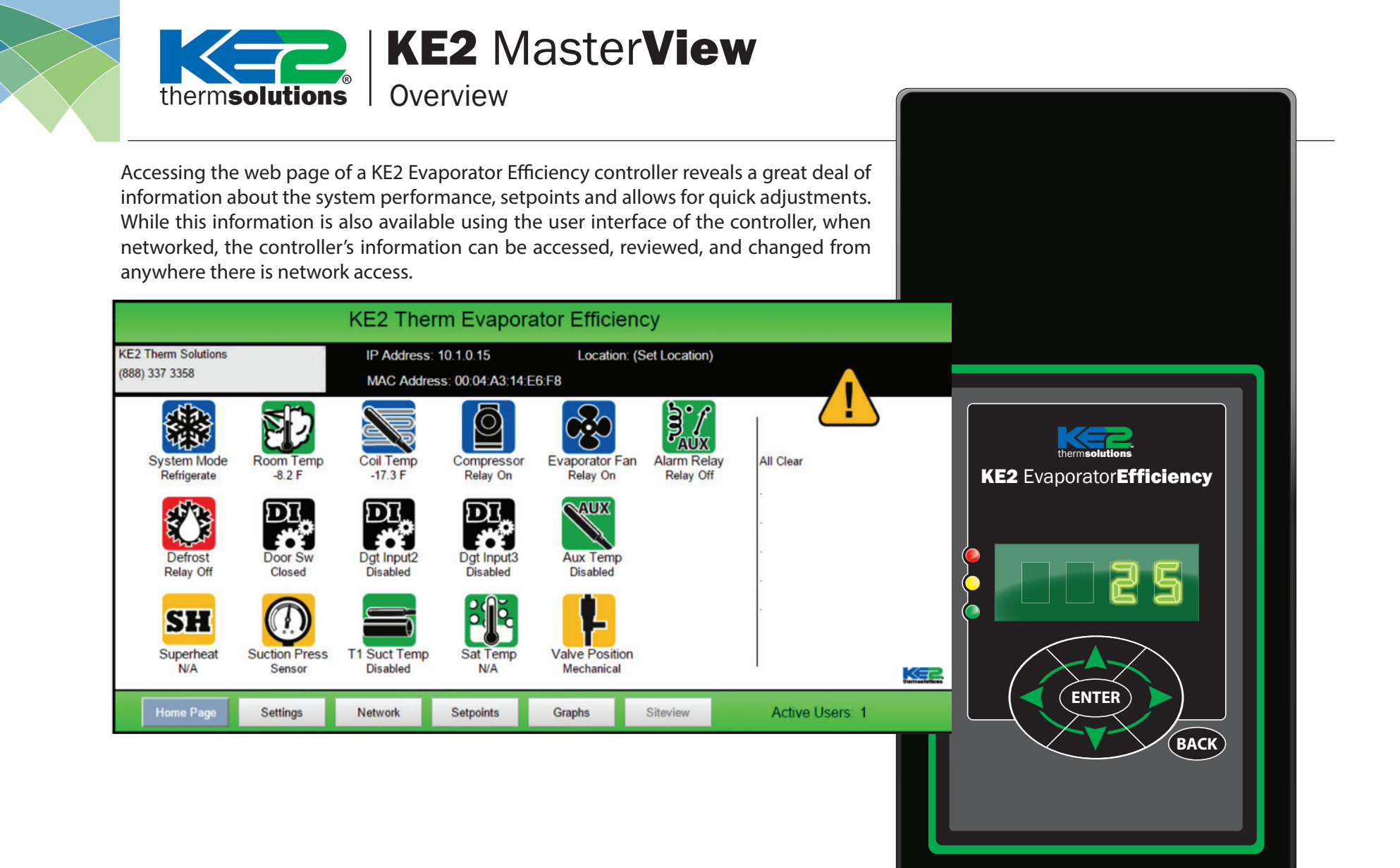

### **Home Page**

What the screen shows: Displays real time system information, and shows the interaction of multiple system conditions

This screen looks at the system conditions, and can help with diagnostics, system performance, or just offer peace of mind that the system is running properly.

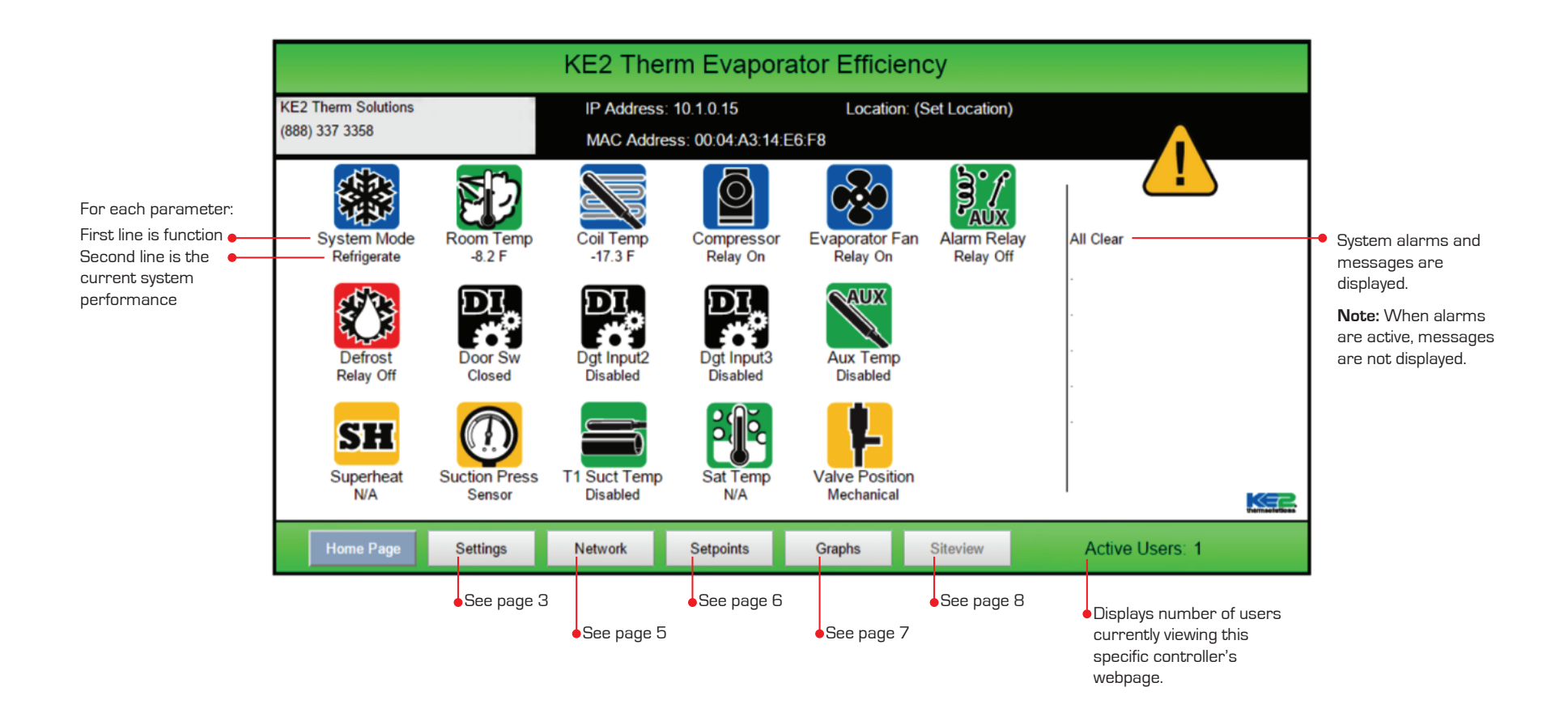

## **Settings**

#### What the screen shows: The Settings page contains controller configuration for email and web access.

It also allows installers to customize the MasterView with their company information. The Settings page includes the buttons to update the controller, reset power to the controller, send a test e-mail, clear data collected, and clear alarms. If the optional Data key was purchased, it is activated on this screen.

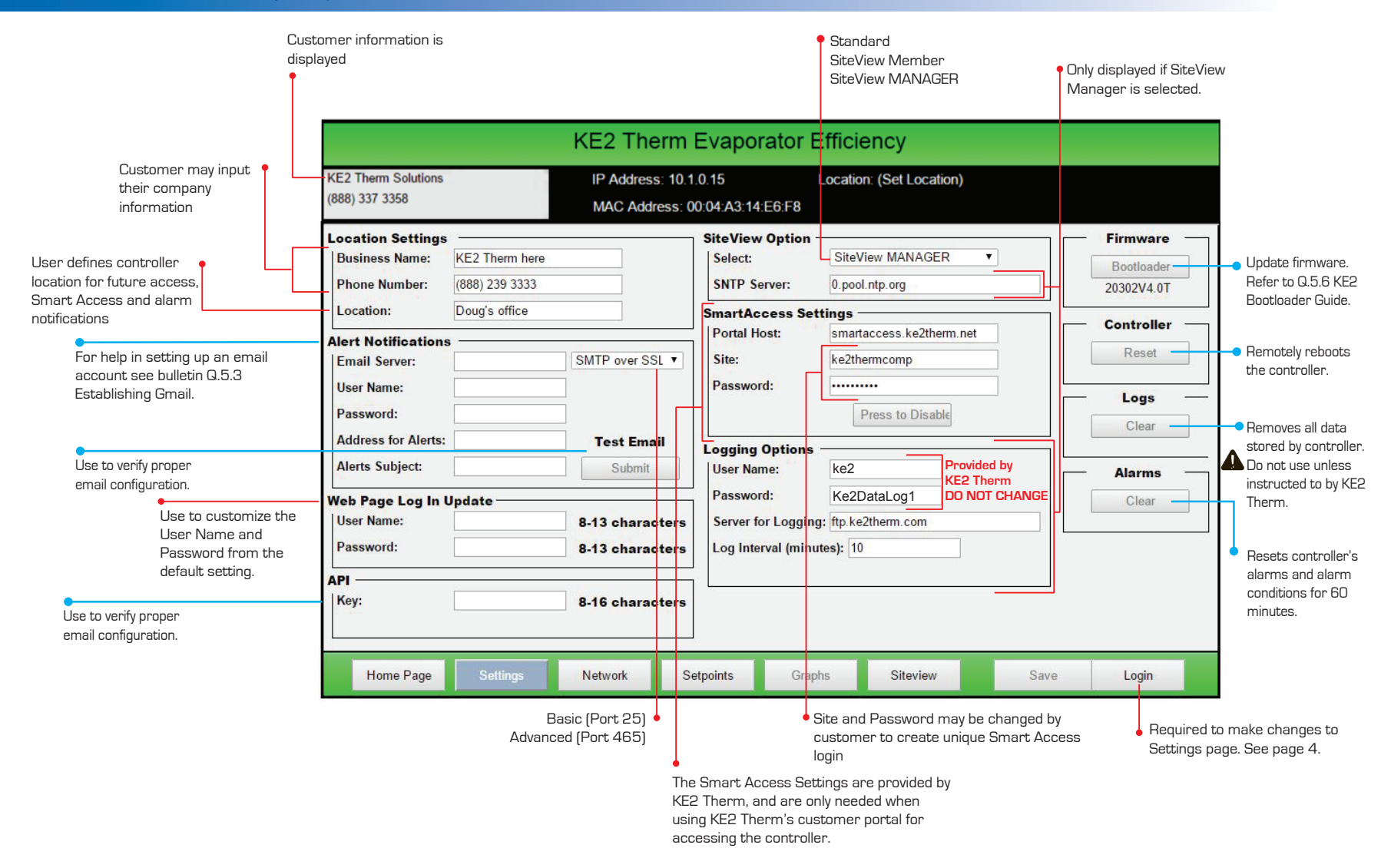

What the screen shows: The Login feature prevents unauthorized access to the controller. The user must enter the password to make changes to the Settings page, Network page, and Setpoints page.

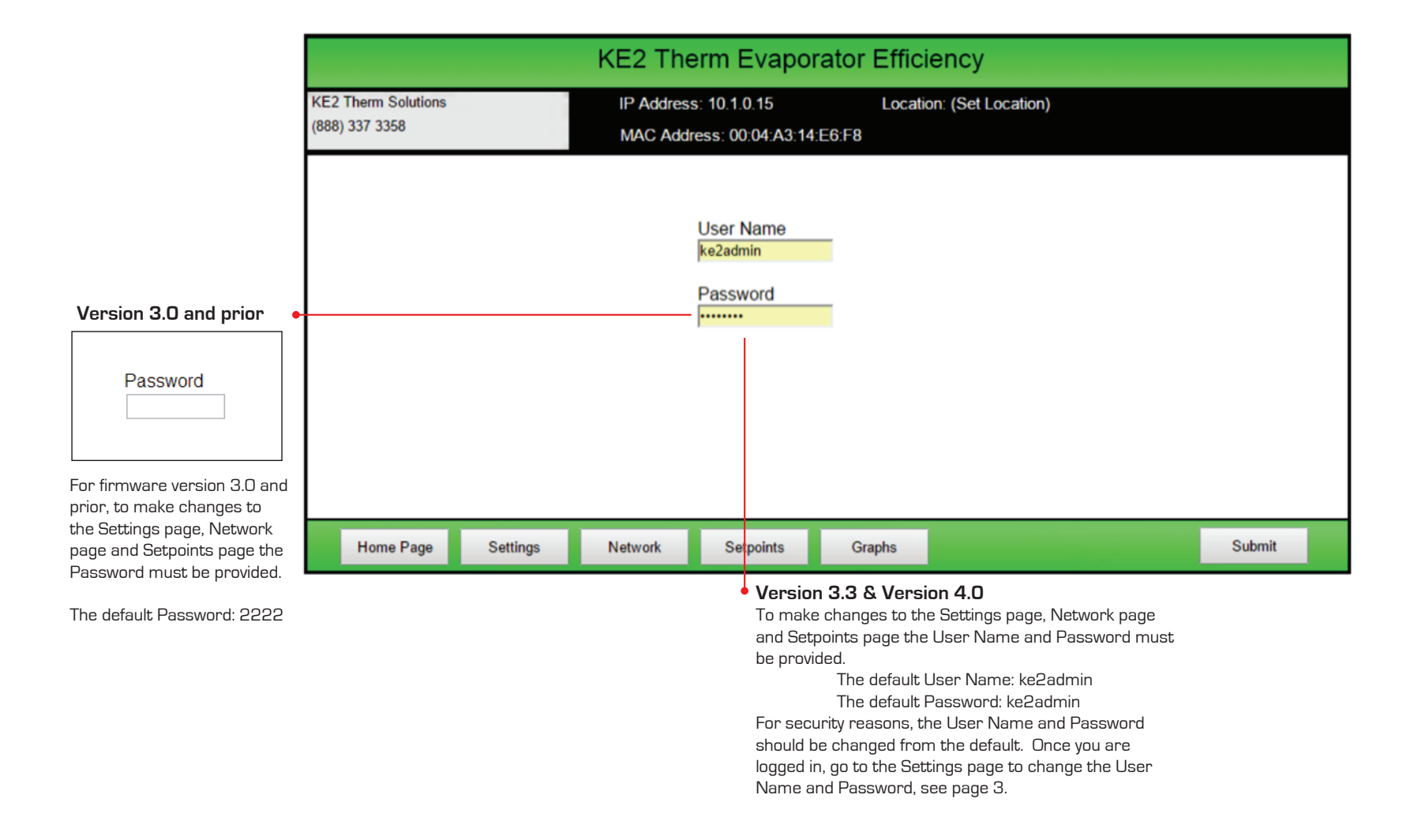

## **Network Setup**

What the screen shows: Enables the user to Bond the KE2 Evap for multiple evaporator applications, and provides setup for adding controllers to an existing network.

|                                                                                                    | KE2 Therm Solutions<br>(888) 337 3358                              |                                          | IP Address: 10<br>MAC Address: | .1.0.15<br>00:04:A3:14:E6:F8                                             | Location: (Set Locat | ion)                                                     |                                                                                                    |                                                                                                    |
|----------------------------------------------------------------------------------------------------|--------------------------------------------------------------------|------------------------------------------|--------------------------------|--------------------------------------------------------------------------|----------------------|----------------------------------------------------------|----------------------------------------------------------------------------------------------------|----------------------------------------------------------------------------------------------------|
| IP Address may<br>be changed to<br>match the onsite<br>network. Typically<br>the subnet mask,<br>gateway and<br>primary DNS<br>should also be<br>changed. | Controller #1 —<br>Controller Name:<br>Mac Address:<br>IP Address: | Evap 1<br>00:04:A3:14:E6:F8<br>10.1.0.15 | Bond State:<br>Group 1         | Controller #5 -<br>Controller Name:<br>Mac Address:<br>IP Address:       | 00:00:00:00:00       | Bond State:                                              | Controller Network<br>Subnet Mask:<br>255.255.0.0<br>Gateway:                                                                                         | <ul> <li>Network settings may be changed to match customer's environment.</li> <li>IP set as Static or Dynamic Off - if selected IP address is Static On - if selected IP address is Dynamic</li> <li>Discover finds all of the KE2 Evap controllers located on the network. The information then populates the appropriate spaces on the page.</li> <li>Once discovered, Bond creates a link between controllers that coordinates the appropriate space of the space of the</li></ul> |
|                                                                                                    | Controller #2<br>Controller Name:<br>Mac Address:<br>IP Address:   | 00:00:00:00:00                           | Bond State:                    | Controller #6 -<br>Controller Name:<br>Mac Address:<br>IP Address:       | 00:00:00:00:00:00    | Bond State:                                              | 10.1.0.254<br>Primary DNS:<br>10.10.255.254<br>DHCP Client Mode:                                                                                      |                                                                                                    |
|                                                                                                    | Controller #3<br>Controller Name:<br>Mac Address:<br>IP Address:   | 00:00:00:00:00                           | Bond State:                    | Controller #7 -<br>Controller Name:<br>Mac Address:<br>IP Address:       | 00:00:00:00:00:00    | Bond State:                                              | On V<br>Discover                                                                                                    |                                                                                                    |
|                                                                                                    | Controller #4 —<br>Controller Name:<br>Mac Address:<br>IP Address: | 00:00:00:00:00<br>0.0.0.0                | Bond State:                    | Controller #8 -<br>Controller Name:<br>Mac Address:<br>IP Address:       | 00:00:00:00:00       | Bond State:                                              | Clear<br>Bond/Unbond-<br>Save/Group                                                                                                    |                                                                                                    |
|                                                                                                    | Home Page                                                          | Settings                                 | Network S                      | Setpoints Gra<br>elect the controllers<br>ser wants to bond.             | phs Siteview         |                                                          | Login<br>Sa<br>pars all fields                                                                                                    | ves bonded grouping. Controllers<br>ust be Grouped before they are                                                                                                    |
|                                                                                                    | A Network informa                                                  | ation may only be cha                    | G<br>bl<br>anged while the c   | roup 1 = will be bonded<br>lank = not bonded<br>ontroller is not bonded. |                      | Prevents ur<br>controller. L<br>Name and F<br>changes to | bonded.<br>Prevents unauthorized access to the<br>controller. User must enter User<br>Name and Password to make<br>changes to the Network Setup page. |                                                                                                    |

# Setpoints

| What the screen shows: Allows the user to setup the controller, and to customize the controller to meet specific application needs.<br>The three primary setpoints – Room Temp, Defrost Type and Valve Type are in the gold boxes. Only these three are necessary<br>for the controller to begin normal operation. |                                                                                                    |                                                                                                    |                                                                                                    |                                                                                                    |  |  |  |  |  |  |
|----------------------------------------------------------------------------------------------------|----------------------------------------------------------------------------------------------------|----------------------------------------------------------------------------------------------------|----------------------------------------------------------------------------------------------------|----------------------------------------------------------------------------------------------------|--|--|--|--|--|--|
| R-404A R-717 ●<br>R-507 R-438A<br>R-407A R-408A<br>R-407C R-409A                                                                                                    | IN YELLOW: Three setpoints neede<br>controller to begin system operatio<br>KE2 Them Solutions                                                                                                    | KE2 Therm Evaporator                                                                                                    | Electric<br>Air<br>Hot Gas - Comp On<br>Hot Gas - Comp Off<br>Efficiency<br>Location: (Set Location)                                                                                                    |                                                                                                    |  |  |  |  |  |  |
| R-422A R-407F<br>R-422D R-410A<br>R-134a R-744<br>R-22<br>T1 may be used for ●<br>various purposes<br>unless an EEV is used<br>T1 Suction<br>Monitor                                                                                                    | (888) 337 3358         Refrigeration         Room Temp:       -10.0 F         Refrigerant:       R-404A ▼         Min Comp Runtime:       2 min         Min Comp Runtime:       2 min         Min Comp Offtime:       5 min         Air Temp Diff:       1.0 F         2nd Room Temp:       -50.0 F         Aux Temp 1:       T1 Suct Temp         Aux Temp 4:       Disabled       ▼         Refrig Fan Mode:       On w/Compr       ▼         Fan Speed:       0.0 %       €         Temp Units:       Fahrenheit       ▼ | MAC Address: 00:04:A3:14:E6:F8         Defrost         Defrost Type:       Electric         Defrost Term Temp:       50.0 F         Drain Time:       2 min         Fan Delay Temp:       20.0 F         Max Fan Delay Time:       2 min         Defrost Fan State:       Off         Defrost Mode:       Demand         Defrost Parameter:       30         Schedule Defrost       Defrost Parameter:         Defrost Per Day:       5         Max Defrost Time:       45 min         First Defrost Delay:       120 min         RunTime Defrost       Comp Run Time:         Bonded Controllers | Digital Inputs       Dig In 1 Mode:       Door Switch ▼         Dig In 1 Mode:       Disabled ▼       Dig In 1 State:       Closed ▼         Dig In 2 Mode:       Disabled ▼       Dig In 2 State:       Closed ▼         Dig In 3 Mode:       Disabled ▼       Dig In 3 State:       Closed ▼         Sensor Offsets       PID         Air Temp Offset:       0.0 F       Proportional:       3         Coil Temp Offset:       0.0 F       Derivative:       3         Suct Temp Offset:       0.0 F       Derivative:       3         Suct Temp Offset:       0.0 F       Aux Relay Alarm Relay ▼       Defrost Interloc         Alarms       Dio F       Mode:       Sys Off | Digital Inputs     Dig In 1 Mode     Disabled     2nd Temp     Door Switch     Ext Alarm     Sys Off     Door Switch     Door Switch     Sys Off     Door Switch                                                                                                    |  |  |  |  |  |  |
| T1 Room Temp<br>2nd Coil Temp<br>Disabled<br>Monitor<br>T4 Room Temp<br>T4 Coil Temp                                                                                                    |                                                                                                    |                                                                                                    |                                                                                                    | Dig In 2 Mode       Ext Alarm         Disabled       Light Switch         2nd Temp       Door Switch         Ext Alarm       Defrost Interlock         Defrost Interlock       Defrost Lockout         Sys Off       Active when Open (i.e. door open)         Active when Closed       While viewing the Setpoints page, the Manual Control information will not automatically update. This prevents losing setpoint changes. If manual control is necessary, refresh the page before going to the next |  |  |  |  |  |  |
| Managed<br>Permanent<br>On w/Compressor<br>Title 24<br>Fahrenheit                                                                                                    | Multi Air Tmp Ctrl: Warmest Air  Expansion Valve Valve Type: Mechanical Superheat: Max Oper Press: Motor Step Rate:                                                                                                    |                                                                                                    | Hi Temp Alarm Olset. 10.0 P<br>Hi Temp Alarm Delay: 60 min<br>Low Temp Alarm Offset: 4.0 F<br>Low Temp Alarm Delay: 10 min<br>Door Alarm Delay: 30 min                                                                                                    |                                                                                                    |  |  |  |  |  |  |
| Celsius<br>Warmest Air<br>Average Air<br>Mechanical (default)<br>KE2<br>ETS 12 - 50<br>SEB / SEI 1- 20<br>ETS 100                                                                                                    | Max Valve Steps:<br>Motor Type: Bipolar 	v<br>Home Page Settings                                                                                                    | Multi Evap Cool:     Synchronized       Multi Evap Defrost:     Synchronized       Multi Evap Sensor:     Shared       Network     Setpoints                                                                                                    | Currient Mode:     Go To:       Refrigerate     Defrost       ave     Restore     Logout                                                                                                    |                                                                                                    |  |  |  |  |  |  |
| SER B - L ETS 250/40<br>SEI30 Carel<br>SEI50 Custom<br>SEH                                                                                                    | D Demand<br>RunTime<br>Unipolar pertainin<br>Bipolar selected<br>ate headi<br>their res                                                                                                    | Defrost, Schedule Defrost,<br>Defrost – The setpoints<br>g to the specific Defrost type<br>are listed under the appropri-<br>ing and will only be used for<br>pective Defrost Types.                                                                                                    | Pulse Demand Off<br>Permanent Schedule On<br>Synchronized RunTime<br>Independent                                                                                                    | system mode.                                                                                                    |  |  |  |  |  |  |

## **Graphing Snapshot**

What the screen shows: The Graphing Snapshot shows the past seven days of Room Temp and Coil Temp readings, as well as the number and duration of defrost cycles. It is an essential tool for system analysis and troubleshooting.

The experts at KE2 Technical Support can help troubleshoot your system using this information.

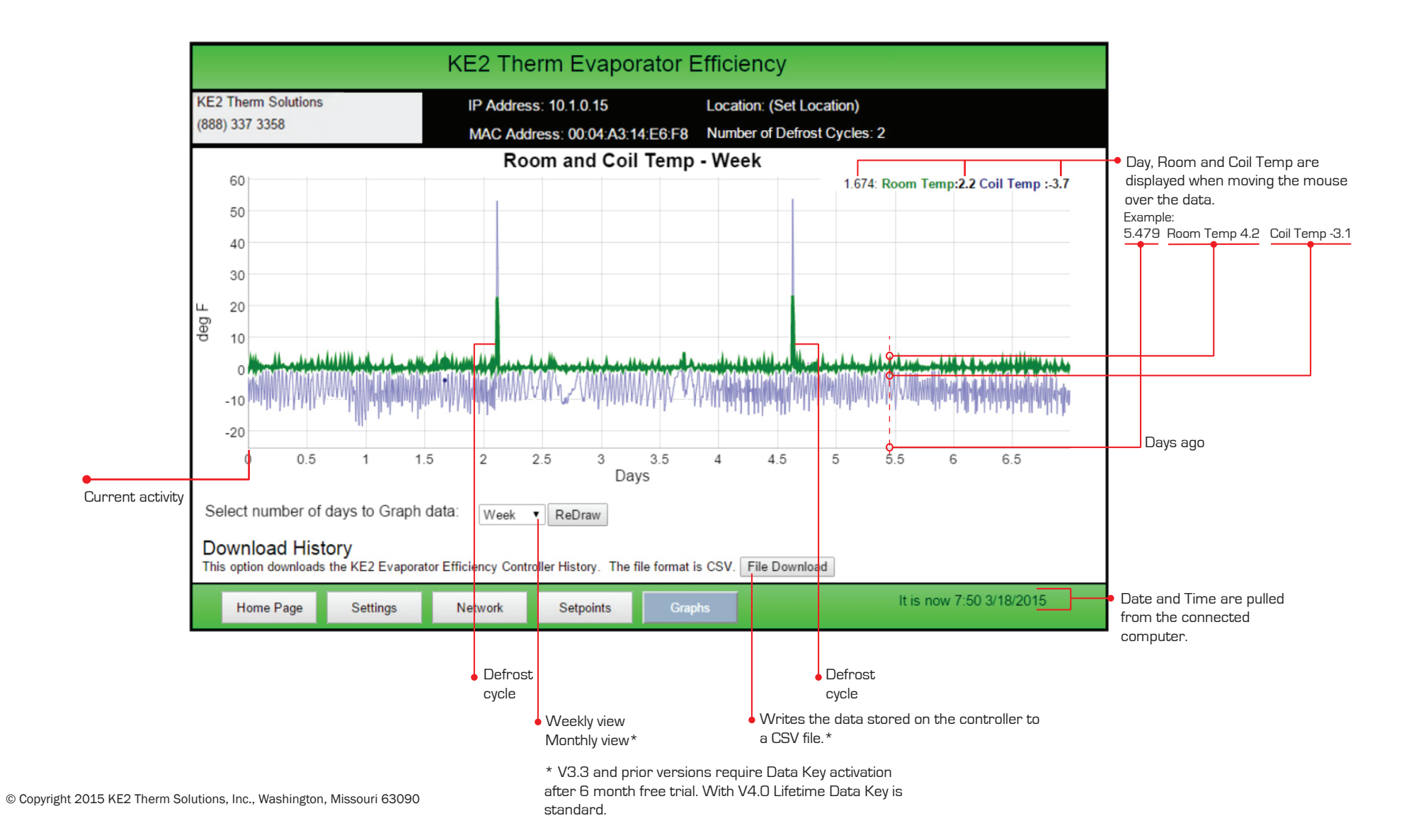

## **SiteView Screenshot**

What the screen shows: SiteView provides the ability to view multiple controllers in the same network, on a single screen. If the user needs more detailed information, or to make adjustments, clicking on the name of the controller will open the Home Page of that controller.

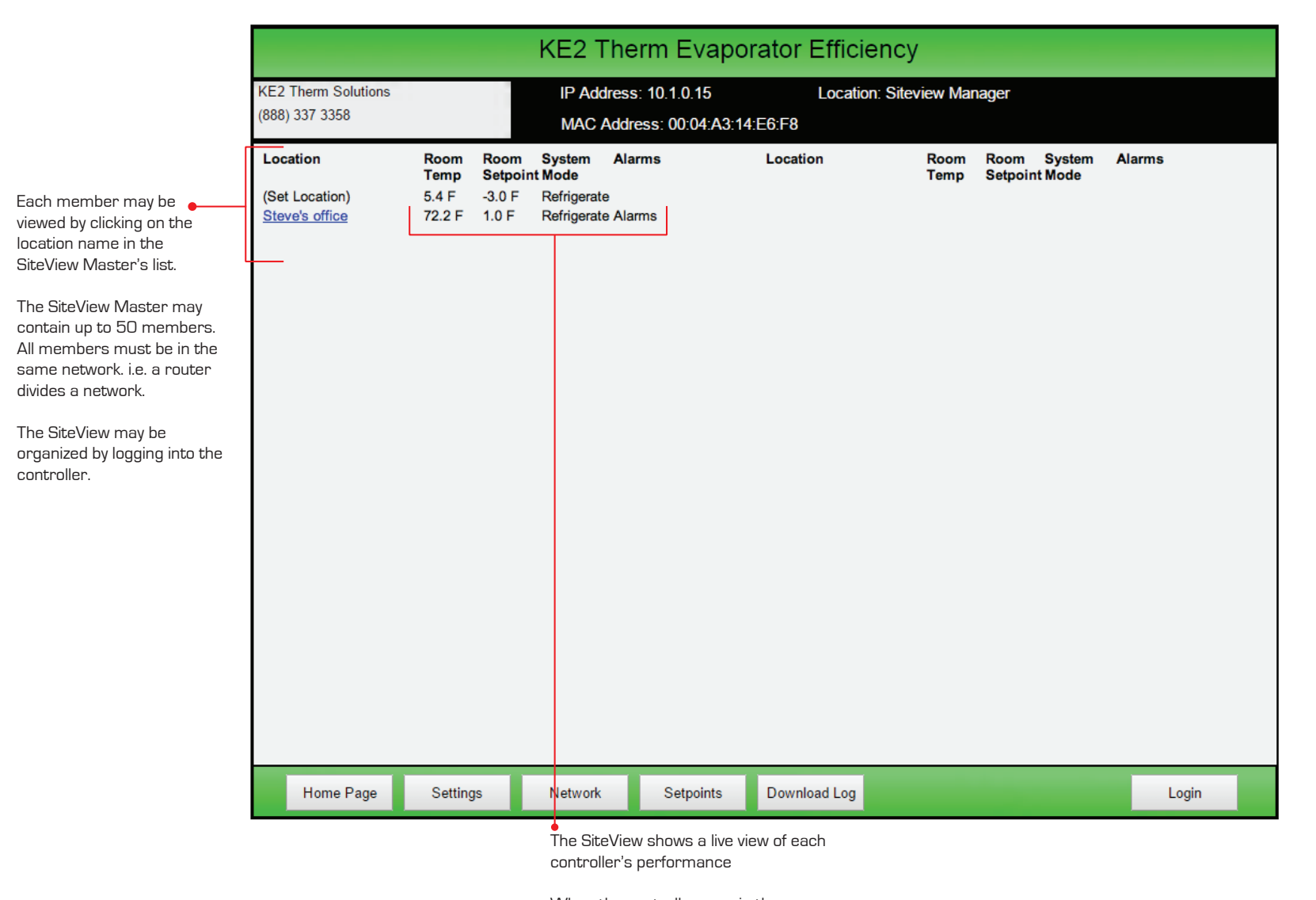

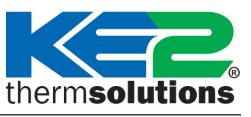

When the controllers are in the same network, clicking on the controller's location will open the webpage of that controller.